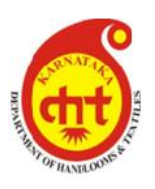

Office of the Commissioner for Textile Development and Director of Handlooms and Textiles Phone : 080-2227162

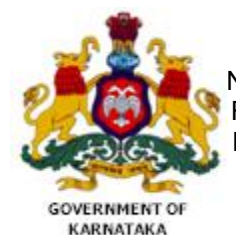

No.86, Shubhodaya Complex, Railway Parallel Road, Kumara Park West Bangalore – 560 020 Fax : 080-22226082

No.DHT/HLS/SUPT/LWS/2017-18

Date:11-01-2018

# CIRCULAR -2

## Weaver Loan waiver scheme 2017

To, All Concerned,

Checklist for Editing and Validating the Weavers data uploaded to the loan waiver web portal

## Phase 1- Date updataion and Validation

## To log in to the loan waiver web portal

- 1. Open Google Chrome Browser (Works best in Google Chrome Browser)
- 2. In the address bar type the url dht.ucbcs.in and press enter.
- 3. In the login page enter the login credentials provided by the department

## Edit and Validate the weaver loan data

- 1. After logging in- Go to loan waiver scheme 2017 and click Claim form update/edit menu
- 2. The weaver wise information will be displayed in the grid
- 3. Click the link Click here to Edit Loan Waiver Claim Data
- 4. Weaver wise information will be displayed in the grid with edit button next to each weaver name
- 5. Click Edit Button
- 6. Verify all the information which is filled and enter all the missing information
- 7. The system will validate for the basic correctness of the information
- 8. Tick the check box "I have checked all the data and found to be correct as per books" and click save button
- 9. This process i.e. SINo 5 to SINo 8 has to be done for all weavers
- 10. Further processing will be done only after every account is validated by the society user

## Column wise checklist for editing/updating the weaver data

Below is the column (Field) wise checklist and parameters.

| SI No | Filed Name       | Parameter | Notes                             |
|-------|------------------|-----------|-----------------------------------|
| 51110 | TheatManne       | rarameter | Notes                             |
| 1     | Weaver Name      | Mandatory | The name of the weaver borrower   |
| 2     | S/o, D/o,W/o tag | Mandatory | Mention S/o, D/o,W/o              |
| 3     | Relation Name    | Mandatory | Name of the Father, Husband etc., |

| 4  | Membership No       | Mandatory               | Membership No as per Share ledger       |
|----|---------------------|-------------------------|-----------------------------------------|
| 5  | Aadhaar No          | Mandatory               | 12 Digit Aadhaar No of the              |
|    |                     |                         | Borrower. In case the Aadhaar No is     |
|    |                     |                         | not available enter the 14 digit        |
|    |                     |                         | enrolment No.                           |
| 6  | Village Name        | Mandatory               | Village/Town/City of residence          |
| 7  | Loan Type           | Mandatory               | Select the loan type from the drop      |
|    |                     |                         | down list                               |
|    |                     |                         | 1.Short Term                            |
|    |                     |                         | 2.Medium Term                           |
|    |                     |                         | 3.Long Term                             |
| 8  | Category            | Mandatory               | Select the category from the drop       |
|    |                     | ,                       | down list                               |
| 9  | Loan Account No     | Mandatory               | Loan A/c No as per loan ledger          |
| 10 | Electricity RR No   | Optional                | Electricity Meter No                    |
| 11 | Purpose of Loan     | Mandatory               | Select from list                        |
|    |                     | ,                       | 1.Working Capital                       |
|    |                     |                         | 2.Term Loan                             |
| 12 | Rate of Interest    | Mandatory               | The Rate of interest applicable for     |
|    |                     | ,                       | that loan                               |
| 13 | Date of Advancement | Mandatory               | Select the date from the calendar       |
|    |                     |                         | provided                                |
| 14 | Disbursed Amount    | Mandatory               | The loan amount which was               |
|    |                     | ,                       | disbursed                               |
| 15 | Activity            | Mandatory               | The activity for which the loan is      |
|    |                     |                         | provided                                |
| 16 | Due Date            | Mandatory               | Select the date from the calendar       |
|    |                     |                         | provided                                |
| 17 | Principle OS as on  | Mandatory               | The Principle OS as per the loan        |
|    | 30.06.2017          |                         | account                                 |
| 18 | Total Due           | Mandatory               | Enter the total Due i.e. Principle OS + |
|    |                     |                         | Interest as on 30.06.2017               |
| 19 | For Over Due- OD    | Mandatory only for OD   | Enter OD Principle as on 30.06.2017;    |
|    | Principle           | accounts                | If Current Account this field should    |
|    |                     |                         | be 0                                    |
| 20 | For Over Due-OD     | Mandatory only for OD   | Enter OD Interest as on 30.06.2017;     |
|    | Interest            | accounts                | If Current Account this field should    |
|    |                     |                         | be 0                                    |
| 21 | For Current Upto    | Mandatory only for      | Enter Principle OS as on 30.06.2017     |
|    | 50000 – Principle   | Current account where   |                                         |
|    |                     | total due <=50,000      |                                         |
| 22 | For Current Upto    | Mandatory only for      | Enter Interest as on 30.06.2017         |
|    | 50000 –Interest     | Current account where   |                                         |
|    |                     | total due <=50,000      |                                         |
| 23 | For Current Above   | Values will be entered  | User Entry Disabled                     |
|    | 50000 Date of       | after transaction       |                                         |
|    | repayment           | process in second phase |                                         |
| 24 | For Current Above   | Values will be entered  | User Entry Disabled                     |
|    | 50000 Principle     | after transaction       |                                         |
|    | repayment           | process in second phase |                                         |
| 25 | For Current Above   | Values will be entered  | User Entry Disabled                     |

|    | 50000 Interest         | after transaction       |                                   |
|----|------------------------|-------------------------|-----------------------------------|
|    | repayment              | process in second phase |                                   |
| 26 | For Current above      | Values will be entered  | User Entry Disabled               |
|    | 50000 -Principal       | after transaction       |                                   |
|    | Waiver                 | process in second phase |                                   |
| 27 | For Current above      | Values will be entered  | User Entry Disabled               |
|    | 50000 -Interest        | after transaction       |                                   |
|    | Waiver                 | process in second phase |                                   |
| 28 | For Over Due Upto      | Mandatory only for OD   | Enter Principle as on 30.06.2017. |
|    | 50000 Principal        | account where total due | This has to be same as SI No 19   |
|    |                        | <=50,000                |                                   |
| 29 | For Over Due Upto      | Mandatory only for OD   | Enter Interest as on 30.06.2017.  |
|    | 50000 Interest         | account where total due | This has to be same as SI No 20   |
|    |                        | <=50,000                |                                   |
| 30 | For Over Due - Above   | Values will be entered  | User Entry Disabled               |
|    | 50000 Date of          | after transaction       |                                   |
|    | repayment              | process in second phase |                                   |
| 31 | For Over Due - Above   | Values will be entered  | User Entry Disabled               |
|    | 50000 Principal        | after transaction       |                                   |
|    | repayment              | process in second phase |                                   |
| 32 | For Over Due - Above   | Values will be entered  | User Entry Disabled               |
|    | 50000 Interest         | after transaction       |                                   |
|    | repayment              | process in second phase |                                   |
| 33 | For Over Due - Above   | Values will be entered  | User Entry Disabled               |
|    | 50000 Principal waiver | after transaction       |                                   |
|    |                        | process in second phase |                                   |
| 34 | For Over Due - Above   | Values will be entered  | User Entry Disabled               |
|    | 50000 interest waiver  | after transaction       |                                   |
|    |                        | process in second phase |                                   |

For Technical Clarifications, the users may contact Technical Helpline no. 9844228449

(Approved by Textile commissioner)

Sd/-Textile Development Commissioner And Director of handlooms & Textiles